## راهنمای انجام گروهبندی دانشجویان جهت انتساب مکانیزه خوابگاه:

پس از ورود به سیستم و برای گروهبندی خوابگاه، از منوی "خوابگاه" در بالای صفحه، برروی پردازش "درخواست گروهی خوابگاه" کلیک کرده و مراحل ذیل را انجام دهید.

آموزش تسویه حساب خوابگاه ارز اطلاعات خوابگاهی دانشجو درخواست خوابگاه درخواست گروهی خوابگاه پرداختهای الکترونیکی بابت خوابگاه پرداختهای الکترونیکی ودیعه/هزینه رفاهی خوابگاه

۱- تعریف گروه: در این مرحله سرگروه (دانشجو) وارد سیستم شده و از طریق پردازش "درخواست گروهی خوابگاه (پردازش ۱۹۳۴۰) و زیرصفحه "تعریف گروه" اقدام به ثبت گروه خود می کند. روش کار به این صورت است که پس از وارد شدن به پردازش ذکر شده، شماره دانشجویی سرگروه وارد شده و برروی دکمه "جستجو" کلیک شود. سپس ظرفیت اتاق و تعداد اعضا مشخص شده (با هم برابر باشند) و سپس برروی دکمه "اعمال تغییرات" کلیک شود.

|                                             | ا الله منوی کاربر X درخواست گروهی خوابگاه 🛛 🔞 🔞 🔞 🔞 درخواست گروهی خوابگاه                           |  |  |
|---------------------------------------------|----------------------------------------------------------------------------------------------------|--|--|
| تعریف گروہ 🔘 تعریف اولویتھا 🔵 پذیرش اعضاء 🔵 | ترم درخواست                                                                                         |  |  |
| <u>مذف گروم</u><br>ایج                      | مشخصات اصلی گروه<br>شماره گروه<br>نماینده گروه<br>اینده گروه<br>فارفیت اتاق درخواستی<br>تعداد اعضاء |  |  |

- ۲- ثبت اعضا گروه: برای این منظور سرگروه وارد زیر صفحه "پذیرش اعضاء" شده و در بخش
   "عملیات" و در کادر "شماره دانشجویی"، شماره دانشجویی عضو گروه را وارد نموده و
   سپس بر روی دکمه "اعمال تغییرات" کلیک نماید. این کار تا ثبت کلیه اعضای گروه تکرار
   شود.
- <sup>۳</sup>- تایید عضویت اعضا در گروه: برای تأیید عضویت توسط اعضا، هر کدام از آنها به صورت جداگانه وارد سیستم شده (با نام و کلمه عبور دانشجویی خود) و توسط پردازش "درخواست گروهی خوابگاه" و از زیر صفحه "پذیرش اعضاء"، با کلیک بر روی "وضعیت پذیرش" در جلوی نام خود، عضویت خود را تأیید (بلی) یا عدم تأیید (خیر) نمایند.

|                                                                                                    |              | <ul> <li>× منوی کاریر × درخوات گروهی خوابگاه</li> <li>۲ درخواست گروهی خوابگاه</li> <li>۲ درخواست گروهی خوابگاه</li> </ul> |           |                           |                           |                    |                |            |      |
|----------------------------------------------------------------------------------------------------|--------------|----------------------------------------------------------------------------------------------------|-----------|---------------------------|---------------------------|--------------------|----------------|------------|------|
| شماره گروه [۱] [۱] تعریف گروه (۲] تعریف اولویتها (۲) پذیرش اعضاء (۲) مناب اعتاد کروه (۲) تعریف اولویتها (۲) پذیرش اعضاء (۲) مناب اعتاد کروه (۲) مناب اعتاد کروه (۲) مناب اعتاد کروه (۲) مناب اعتاد کروه (۲) مناب اعتاد کروه (۲) مناب اعتاد کروه (۲) مناب اعتاد کروه (۲) مناب اعتاد کروه (۲) مناب اعتاد کروه (۲) مناب اعتاد کروه (۲) مناب اعتاد کروه (۲) مناب (۲) مناب (۲) منا |              |                                                                                                    |           |                           |                           |                    |                |            |      |
|                                                                                                    |              |                                                                                                    |           |                           |                           |                    |                |            | 1991 |
| مد<br>خو                                                                                                    | شماره دانشجو | شماره<br>عضویت<br>گروه                                                                                                    | نام پدر   | تاريخ<br>درخواست<br>عضويت | عنوان خلاصه رشته تمميلى   | نام خانوادگی و نام | وضعیت<br>پذیرش | حذف        | رديف |
|                                                                                                    | 10           | 1                                                                                                    | نصرت الـه | 18.1                      | مهندسي مكانيك- ساخت وتولي | the second second  | نساينده گروه   | <u>مذف</u> | . N  |
|                                                                                                    | A            | ۲                                                                                                    | على       | 18+1.+7.71                | شیمی-شیمی فیزیک           |                    | <u>بله</u>     | <u>مذف</u> | ۲    |
|                                                                                                    | 1            | ٣                                                                                                    | جواد      | 18+1.+7.71                | شیمی-شیمی فیزیک           |                    | <u>بله</u>     | <u>مذف</u> | ٣    |
|                                                                                                    | 8            | ۴                                                                                                    | جمال      | 18.1                      | شيمی –شيمی آلی            | 1000 100           | <u>بله</u>     | <u>مذف</u> | ۴    |

٤- ثبت اتاق درخواستی: برای مشخص نمودن اتاق درخواستی و ثبت آن، ابتدا سرگروه وارد
 زیر صفحه "تعریف اولویت ها" شده و در بخش "عملیات"، کادرهای "اولویت درخواست"،
 "شماره خوابگاه" و "شماره اتاق" را وارد کرده و سپس برروی دکمه " اعمال تغییرات"
 کلیک نماید.

|                                                                                  | 🔉 🗙 منوی کاریر 🗙 درخواست گروهی خوابگاه                                                              |
|----------------------------------------------------------------------------------|----------------------------------------------------------------------------------------------------|
| ه 🔿 تعريف اولويتها 💿 پذيرش اعضاء 🔵                                               | 🔞 درخواست گروهی خوابگاه تعریف گرو                                                                   |
| نوع استفاده از اتاق برادران                                                      | شماره گروه [1]                                                                                      |
| ظرفیت اتاق مورد نظر ۴                                                            | نماينده گروه                                                                                        |
| اعضاء پذیرفته شده گروه ۴ از ۴                                                    | شماره ترم ۲۰۱۱ 🔋 👔 نیمسال اول سال تحصیلی ۱۴۰۱-۱۴۰۱                                                  |
| تعداد اتاقهای مشمول گروه ۵۲                                                      | شماره دسته دانشجو ۸ ارشد مرد                                                                        |
|                                                                                  | اتاق منسوب شده(تاكنون) ۲۰۷ ؟                                                                        |
|                                                                                  | ايجاد اولويت جديد                                                                                   |
| ، نوع اتاق حالت اتاق فوع استفاده كيفي<br>نوع اتاق خوابگاه حالت اتاق خوابگاه خواب | اصلاح حذف اولویت مجموعه شماره شماره خوابگاه – اتاق چندمین<br>اصلاح حذف درخواست خوابگاه خوابگاه اتاق |
| ▲                                                                                | اصلاح حذف ١١ ١١١                                                                                    |
|                                                                                  |                                                                                                    |